# MetaVision 6

#### Training voor artsen – Perfusoren en infusen

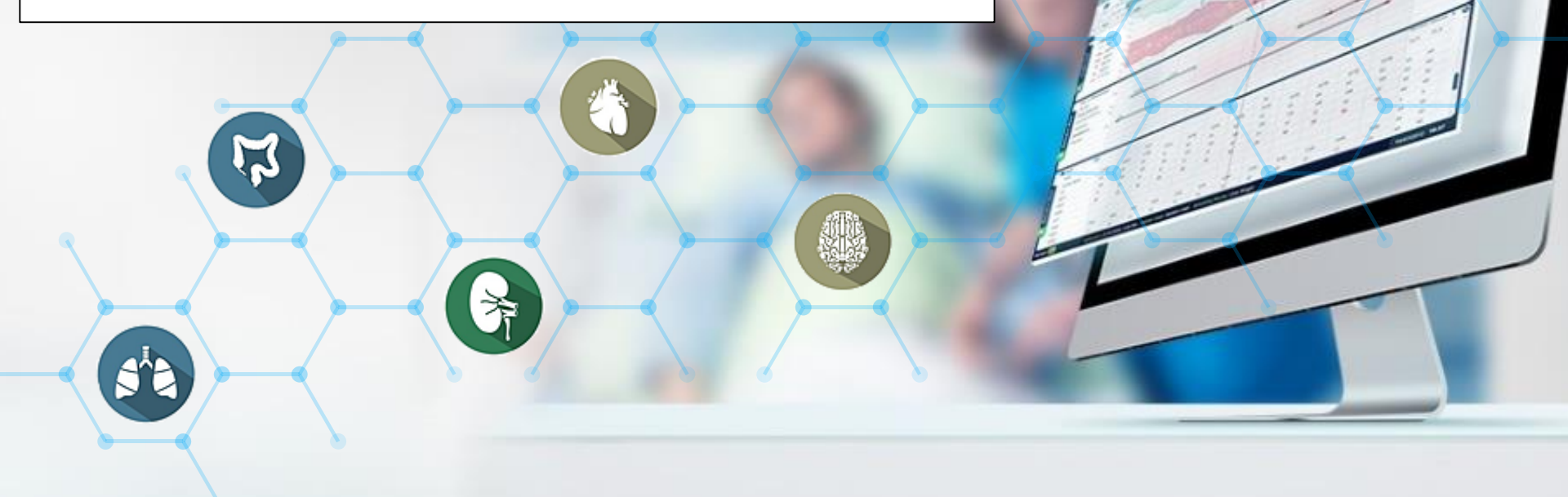

## Perfusoren en infusen

Alle perfusoren en infusen staan in titratiemodus. Dit betekent dat er enkel een minimum- & een maximumsnelheid kan ingevuld worden. Maar die zijn al ingevuld. Het dringende verzoek is dan ook om deze NIET te wijzigen tenzij mits heel goede reden!

Opdat de verpleegkundige toch zou weten op welke snelheid gestart dient te worden moet die snelheid in het opmerkingenveld vermeld worden. PAS NOOIT DE SAMENSTELLING VAN DE PERFUSOR OF HET INFUUS: DIT ZIJN STANDAARDCONCENTRATIES !!!

## Sjabloon perfusor/infuus

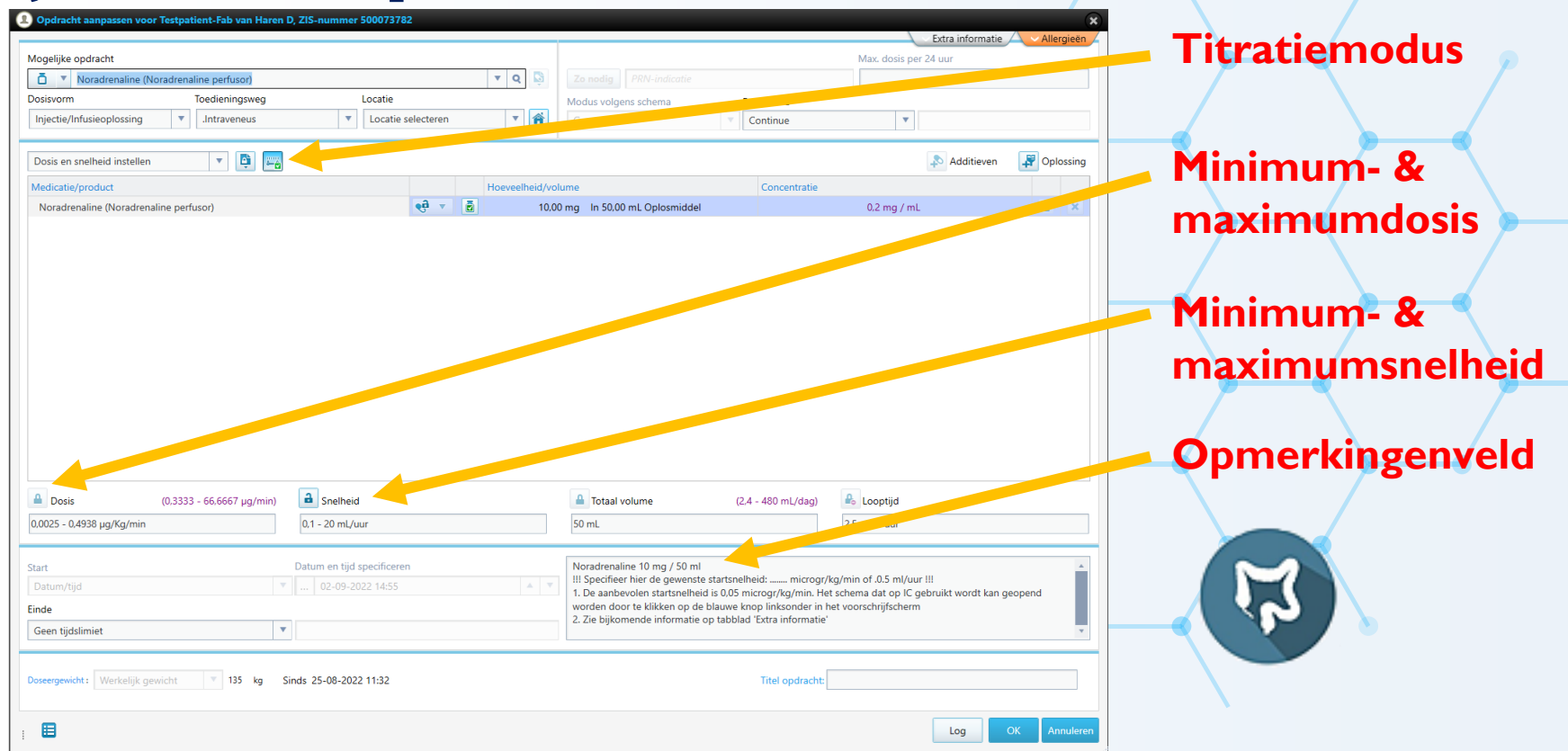

## Sjabloon: titratiemodus

#### Mogelijke opdracht

|           | Magnesiumsulfaat injvlst 200mg/ml (Magnesiumsulfaat perfusor) |      |                    |   | r)             |     |   |  |
|-----------|---------------------------------------------------------------|------|--------------------|---|----------------|-----|---|--|
| Dosisvorm |                                                               |      | ı                  |   | Toedieningsweg | Loc |   |  |
|           | Injec                                                         | tie/ | Infusieoplossing   | • | .Intraveneus   | •   | L |  |
|           |                                                               |      |                    |   |                |     | - |  |
| [         | Dosis                                                         | en   | snelheid instellen |   | ▼              |     |   |  |
|           |                                                               |      |                    |   |                |     |   |  |

Wanneer dit icoon een groen vakje met een vinkje heeft staat de perfusor of het infuus in titratiemodus

## Sjabloon: grenswaarden

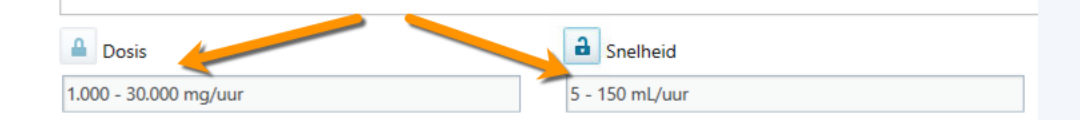

De grenswaarden zijn in titratiemodus altijd vooraf ingevuld.

Ze mogen enkel met een heel goede reden aangepast worden

De grenswaarden zijn gekoppelde. Enkel het veld waarvan het slotje open staat kan aangepast worden. Indien je het andere veld moet op het geopende slotje klikken. Dat sluit dan en vervolgens opent het andere slotje

## Sjabloon: opmerkingenveld

| Totaal volume                                           | (120 - 3.600 mL/dag)                                                                                   | 🔒 Looptijd    |  |  |  |
|---------------------------------------------------------|----------------------------------------------------------------------------------------------------|---------------|--|--|--|
| 50 mL                                                   |                                                                                                    | 0,33 - 10 uur |  |  |  |
|                                                         |                                                                                                    |               |  |  |  |
| Magnesiumsulfaat 10 7 50 ml                             |                                                                                                    |               |  |  |  |
| Geef hier het aantal ml/uur weer                        |                                                                                                    |               |  |  |  |
| Dosering bij (pre)eclampsie of HELLP:                   |                                                                                                    |               |  |  |  |
| 1. Starten met 150 ml/uur gedurende 10 minuten (= 5 gr) |                                                                                                    |               |  |  |  |
| 2. Onderhoudsdosis 5 ml/uur (= 1 gr/uur)                |                                                                                                    |               |  |  |  |
| Meer informatie: cfr iProva pr                          | Meer informatie: cfr iProva protocollen 'Magnesiumsulfaat op care-afdelingen' & 'Acute medicatie in de |               |  |  |  |

Hier dien je de gewenste dosis of de gewenste snelheid in te geven. Soms is die al vooraf ingevuld. In de regel wordt in het opmerkingenveld ook een dosisadvies gegeven

## Sjabloon: extra informatie

Extra informatie Allergieën

| I | Opdracht creëren voor: Testpatient-Fab van Haren D, ZIS-nur  | mmer 500073782                                                    |
|---|--------------------------------------------------------------|-------------------------------------------------------------------|
| t | Mogelijke opdracht                                           | Medicatie-informatie Informatie virtueel product/productinformati |
|   | Dosisvorm         Toedieningsweg                             | Magnesium op IC - iProva Pre-eclampsie/HELPP op IC - iProva       |
|   | Injectie/Infusieoplossing   Intraveneus                      | Handboek parenteralia Acute medicatie in de obstetrie - iProva    |
|   | Dosis en snelheid instellen 🔻 📑                              | 1,00 mmol/L ( sinds 25-08-2022 10:12 )                            |
|   | Medicatie/product                                            |                                                                   |
|   | Magnesiumsulfaat injvlst 200mg/ml (Magnesiumsulfaat perfusor | r) 🤨 🤨 10,0 g In 50,0 mL Water voor injectie 200 mg / 💽           |

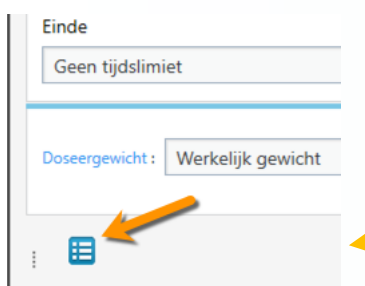

Op 3 plaatsen kan je extra informatie terugvinden: Opmerkingenveld Tabje 'Extra info' **Blauwe icoontje** links onder

## Sjabloon: extra informatie

Extra informatie Allergieën

| I | Opdracht creëren voor: Testpatient-Fab van Haren D, ZIS-nur  | mmer 500073782                                                    |
|---|--------------------------------------------------------------|-------------------------------------------------------------------|
| t | Mogelijke opdracht                                           | Medicatie-informatie Informatie virtueel product/productinformati |
|   | Dosisvorm         Toedieningsweg                             | Magnesium op IC - iProva Pre-eclampsie/HELPP op IC - iProva       |
|   | Injectie/Infusieoplossing   Intraveneus                      | Handboek parenteralia Acute medicatie in de obstetrie - iProva    |
|   | Dosis en snelheid instellen 🔻 📑                              | 1,00 mmol/L ( sinds 25-08-2022 10:12 )                            |
|   | Medicatie/product                                            |                                                                   |
|   | Magnesiumsulfaat injvlst 200mg/ml (Magnesiumsulfaat perfusor | r) 🤨 🤨 10,0 g In 50,0 mL Water voor injectie 200 mg / 💽           |

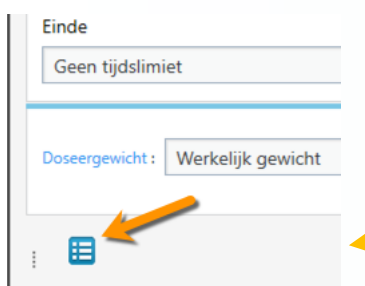

Op 3 plaatsen kan je extra informatie terugvinden: Opmerkingenveld Tabje 'Extra info' **Blauwe icoontje** links onder

## Sjabloon: blauwe icoontje

| !!! Onderstaand schema betreft het gebruik van flacons Magnesiumsulfaat 20% en is alleen bedoeld voor langdurige toediening van Magnesiumsulfaat bij zwangeren met (pre)eclampsie.         Zie ook ICU Richtlijn Medisch Behandelplan (pré)Eclampsie/HELLP op de ICU (Versie 6)         AFLEVERINGSVORM:       Flacon 50 ml = 10 gram (200 mg/ml 20%) magnesiumsulfaat-7-water         I.BOLUS-INJECTIE:       25 ml = 5 gram MAGNESIUMSULFAAT 20% i.v. in 10 min.         2.CONTINUE TOEDIENING:       1 gram/uur         BEREIDING:       1 flacon = 50 ml MAGNESIUMSULFAAT 20% (onverdund) in 60 ml spuit         TOEDIENING:       Pompsnelheid: 5 ml/uur = 1 gram/uur = 24 gram/24 uur         HOUDBAARHEID:       Oplossing is tot 24 uur na bereiding te gebruiken         DNVERENIGBAAR:       Y-site: ciprofloxacine, ofloxacine.<br>Infuus: amfotericine B, ciclosporine, clindamycine, dobutamine, hydrocortisor natriumbicarbonaat, procaïne.         TOEDIENING:       Toediening met spuitenpomp, via perifeer infuus of centrale lijn. |                                  |                                                                                                    |
|----------------------------------------------------------------------------------------------------|----------------------------------|----------------------------------------------------------------------------------------------------|
| Zie ook ICU Richtlijn Medisch Behandelplan (pré)Eclampsie/HELLP op de ICU (Versie 6)         AFLEVERINGSVORM:       Flacon 50 ml = 10 gram (200 mg/ml 20%) magnesiumsulfaat-7-water         I.BOLUS-INJECTIE:       25 ml = 5 gram MAGNESIUMSULFAAT 20% i.v. in 10 min.         2.CONTINUE TOEDIENING:       1 gram/uur         3EREIDING:       1 flacon = 50 ml MAGNESIUMSULFAAT 20% (onverdund) in 60 ml spuit         POEDIENING:       Pompsnelheid: 5 ml/uur = 1 gram/uur = 24 gram/24 uur         HOUDBAARHEID:       Oplossing is tot 24 uur na bereiding te gebruiken         DNVERENIGBAAR:       Y-site: ciprofloxacine, ofloxacine.<br>Infuus: amfotericine B, ciclosporine, clindamycine, dobutamine, hydrocortisor natriumbicarbonaat, procaïne.         TOEDIENING:       Toediening met spuitenpomp, via perifeer infuus of centrale lijn.                                                                                                    | III Ondersta<br>en is alleen bee | and schema betreft het gebruik van flacons Magnesiumsulfaat 20%<br>doeld voor langdurige toediening van Magnesiumsulfaat bij zwangeren<br>met (pre)eclampsie. |
| AFLEVERINGSVORM:       Flacon 50 ml = 10 gram (200 mg/ml 20%) magnesiumsulfaat-7-water         LBOLUS-INJECTIE:       25 ml = 5 gram MAGNESIUMSULFAAT 20% i.v. in 10 min.         LCONTINUE TOEDIENING:       1 gram/uur         BEREIDING:       1 flacon = 50 ml MAGNESIUMSULFAAT 20% (onverdund) in 60 ml spuit         TOEDIENING:       Pompsnelheid: 5 ml/uur = 1 gram/uur = 24 gram/24 uur         HOUDBAARHEID:       Oplossing is tot 24 uur na bereiding te gebruiken         NVERENIGBAAR:       Y-site: ciprofloxacine, ofloxacine.<br>Infuus: amfotericine B, ciclosporine, clindamycine, dobutamine, hydrocortisor natriumbicarbonaat, procaïne.         TOEDIENING:       Toediening met spuitenpomp, via perifeer infuus of centrale lijn.                                                                                                    | Zie ook ICU Rich                 | htlijn Medisch Behandelplan (pré)Eclampsie/HELLP op de ICU (Versie 6)                                                                                         |
| .BOLUS-INJECTIE:       25 ml = 5 gram MAGNESIUMSULFAAT 20% i.v. in 10 min.         2.CONTINUE TOEDIENING:       1 gram/uur         3EREIDING:       1 flacon = 50 ml MAGNESIUMSULFAAT 20% (onverdund) in 60 ml spuit         FOEDIENING:       Pompsnelheid: 5 ml/uur = 1 gram/uur = 24 gram/24 uur         HOUDBAARHEID:       Oplossing is tot 24 uur na bereiding te gebruiken         DNVERENIGBAAR:       Y-site: ciprofloxacine, ofloxacine.<br>Infuus: amfotericine B, ciclosporine, clindamycine, dobutamine, hydrocortisor natriumbicarbonaat, procaïne.         TOEDIENING:       Toediening met spuitenpomp, via perifeer infuus of centrale lijn.                                                                                                    | AFLEVERINGSVORM:                 | Flacon 50 ml = 10 gram (200 mg/ml 20%) magnesiumsulfaat-7-water                                                                                               |
| 2.CONTINUE TOEDIENING:       1 gram/uur         3EREIDING:       1 flacon = 50 ml MAGNESIUMSULFAAT 20% (onverdund) in 60 ml spuit         TOEDIENING:       Pompsnelheid: 5 ml/uur = 1 gram/uur = 24 gram/24 uur         HOUDBAARHEID:       Oplossing is tot 24 uur na bereiding te gebruiken         DNVERENIGBAAR:       Y-site: ciprofloxacine, ofloxacine.<br>Infuus: amfotericine B, ciclosporine, clindamycine, dobutamine, hydrocortisor<br>natriumbicarbonaat, procaïne.         TOEDIENING:       Toediening met spuitenpomp, via perifeer infuus of centrale lijn.                                                                                                    | I.BOLUS-INJECTIE:                | 25 ml = 5 gram MAGNESIUMSULFAAT 20% i.v. in 10 min.                                                                                                    |
| BEREIDING:       1 flacon = 50 ml MAGNESIUMSULFAAT 20% (onverdund) in 60 ml spuit         TOEDIENING:       Pompsnelheid: 5 ml/uur = 1 gram/uur = 24 gram/24 uur         HOUDBAARHEID:       Oplossing is tot 24 uur na bereiding te gebruiken         DNVERENIGBAAR:       Y-site: ciprofloxacine, ofloxacine.<br>Infuus: amfotericine B, ciclosporine, clindamycine, dobutamine, hydrocortisor<br>natriumbicarbonaat, procaïne.         TOEDIENING:       Toediening met spuitenpomp, via perifeer infuus of centrale lijn.                                                                                                    | CONTINUE TOEDIENING:             | 1 gram/uur                                                                                                    |
| TOEDIENING:       Pompsnelheid: 5 ml/uur = 1 gram/uur = 24 gram/24 uur         HOUDBAARHEID:       Oplossing is tot 24 uur na bereiding te gebruiken         DNVERENIGBAAR:       Y-site: ciprofloxacine, ofloxacine.<br>Infuus: amfotericine B, ciclosporine, clindamycine, dobutamine, hydrocortisor<br>natriumbicarbonaat, procaïne.         TOEDIENING:       Toediening met spuitenpomp, via perifeer infuus of centrale lijn.                                                                                                    | BEREIDING:                       | 1 flacon = 50 ml MAGNESIUMSULFAAT 20% (onverdund) in 60 ml spuit                                                                                              |
| HOUDBAARHEID:         Oplossing is tot 24 uur na bereiding te gebruiken           DNVERENIGBAAR:         Y-site: ciprofloxacine, ofloxacine.<br>Infuus: amfotericine B, ciclosporine, clindamycine, dobutamine, hydrocortisor<br>natriumbicarbonaat, procaïne.           TOEDIENING:         Toediening met spuitenpomp, via perifeer infuus of centrale lijn.                                                                                                    | TOEDIENING:                      | Pompsnelheid: 5 ml/uur = 1 gram/uur = 24 gram/24 uur                                                                                                    |
| DNVERENIGBAAR:         Y-site: ciprofloxacine, ofloxacine.<br>Infuus: amfotericine B, ciclosporine, clindamycine, dobutamine, hydrocortisor<br>natriumbicarbonaat, procaïne.           TOEDIENING:         Toediening met spuitenpomp, via perifeer infuus of centrale lijn.                                                                                                    | OUDBAARHEID:                     | Oplossing is tot 24 uur na bereiding te gebruiken                                                                                                    |
| TOEDIENING: Toediening met spuitenpomp, via perifeer infuus of centrale lijn.                                                                                                    | DNVERENIGBAAR:                   | Y-site: ciprofloxacine, ofloxacine.<br>Infuus: amfotericine B, ciclosporine, clindamycine, dobutamine, hydrocortison<br>natriumbicarbonaat, procaïne.         |
|                                                                                                    | TOEDIENING:                      | Toediening met spuitenpomp, via perifeer infuus of centrale lijn.                                                                                             |
|                                                                                                    |                                  |                                                                                                    |

Als het blauwe icoontje (is niet altijd aanwezig) dan opent het doseerschema uit het protocol van het betreffende medicijn

## Sjabloon: start- & eindtijd

| Start                   |                     |  |   |      |   |
|-------------------------|---------------------|--|---|------|---|
| Geselecteerde dosis op  | 3-9-2022            |  | • | 6:00 | • |
| Volgende geplande dosis |                     |  |   |      |   |
| Uitvoeren Na            |                     |  |   |      |   |
| Eerste dosis op         |                     |  |   |      |   |
| Laatste dosis op        | nds 25-8-2022 11:32 |  |   |      |   |
| Geselecteerde dosis op  |                     |  |   |      |   |

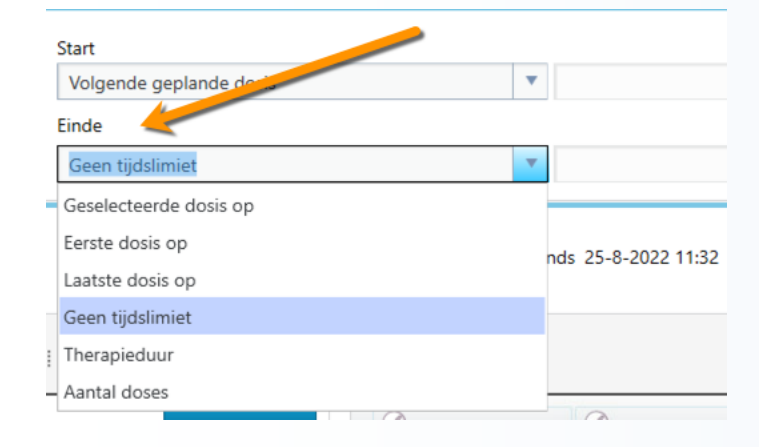

Voor de mogelijkheden tot het aanpassen van de start- & eindtijd: zie presentatie 'Medicatie anders dan perfusoren en infusen'

## Perfusor & infuus: pompstand wijzigen

Een dosis en een opdracht liggen op een ander "niveau". Aanpassingen en stoppen van medicatie ligt bij de opdracht en niet bij de dosis.

In het planningsoverzicht vind je alle geplande **Opdrachten** van medicatie en taken.

In het medicatie-overzicht vind je alle **doses** van de medicatie.

In het medicatie-overzicht MOGEN ENKEL VERPLEEGKUNDIGEN de snelheid van pompen en perfusoren aanpassen, tijdelijk stoppen en een bolus geven.

ARTSEN DIENEN EEN GEWENSTE WIJIZIGING VAN DE POMPSTAND DOOR TE GEVEN MIDDELS EEN TAAK DIE TE ORDEREN IS VANUIT DE WINKELWAGEN

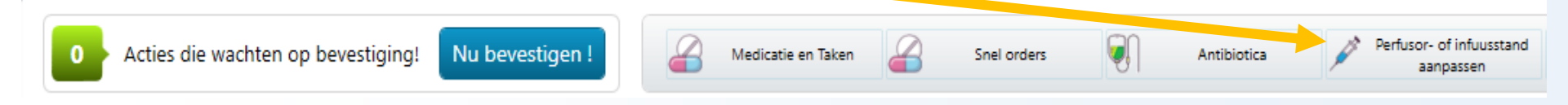

### **Opdrachten – Ordercheck (winkelwagen)**

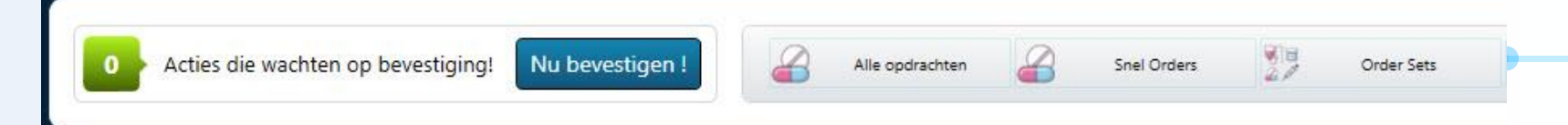

ledere taak of medicament die je in MetaVision aanmaakt, komt in de Ordercheck (ook wel winkelwagen genoemd) terecht voordat deze in de taaklijst wordt gepland. In het planningsoverzicht zijn de nog niet geplande opdrachten te herkennen aan een rood driehoekje.

Door op "Nu bevestigen !" te drukken worden de aangemaakte taken en medicamenten in de taaklijst gepland. Vanuit hier de verpleegkundige dan de taken en medicamenten valideren. Niet bevestigde taken en medicamenten komen dus niet in de taaklijst en komen uiteindelijk te vervallen.

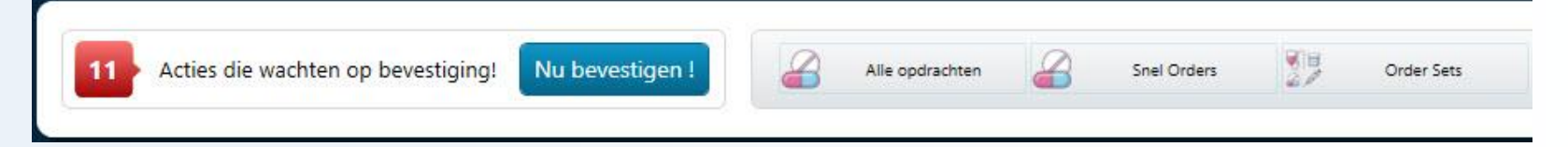